## การนำข้อมูลอ้างอิง (Citation) จาก ScienceDirect

ScienceDirect เป็นฐานข้อมูลบรรณานุกรมและฐานข้อมูลเอกสารฉบับเต็ม (Full-text) ของวารสาร ไม่น้อยกว่า 700 ชื่อเรื่อง ครอบคลุม 4 สาขาวิชา ได้แก่ Agricultural and Biological Sciences, Engineering, Immunology & Microbiology and Social Sciences สามารถดูข้อมูลย้อนหลังตั้งแต่ปี ค.ศ. 2010 – ปัจจุบัน

## วิธีนำข้อมูลอ้างอิงเข้า EndNote

1. ที่เว็บ ScienceDirect (http://www.sciencedirect.com)

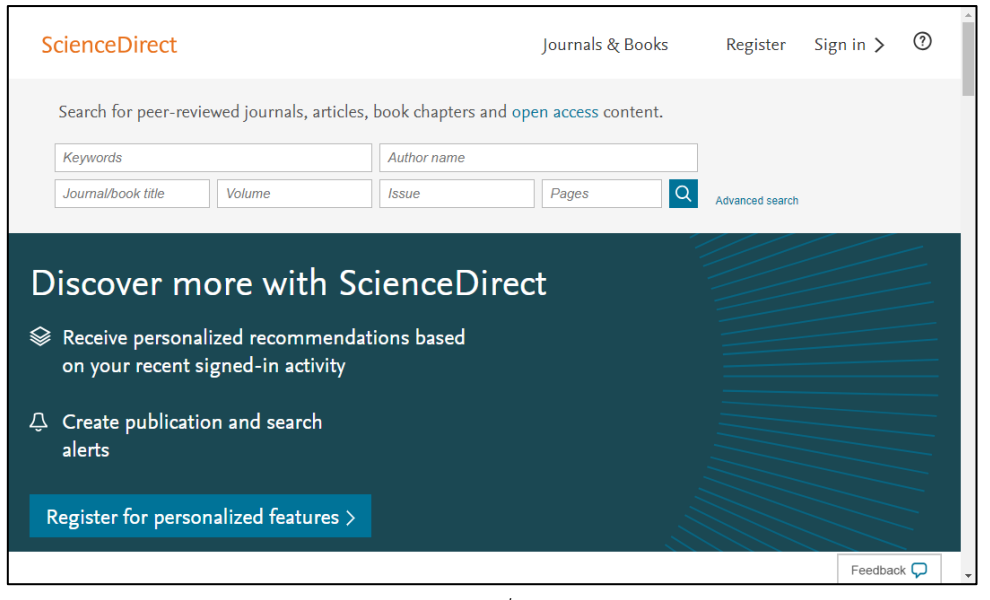

ภาพที่ 1

2. ใส่คำค้นที่ต้องการ และปุ่ม 🌄 เช่น Eosinophilic meningoencephalitis

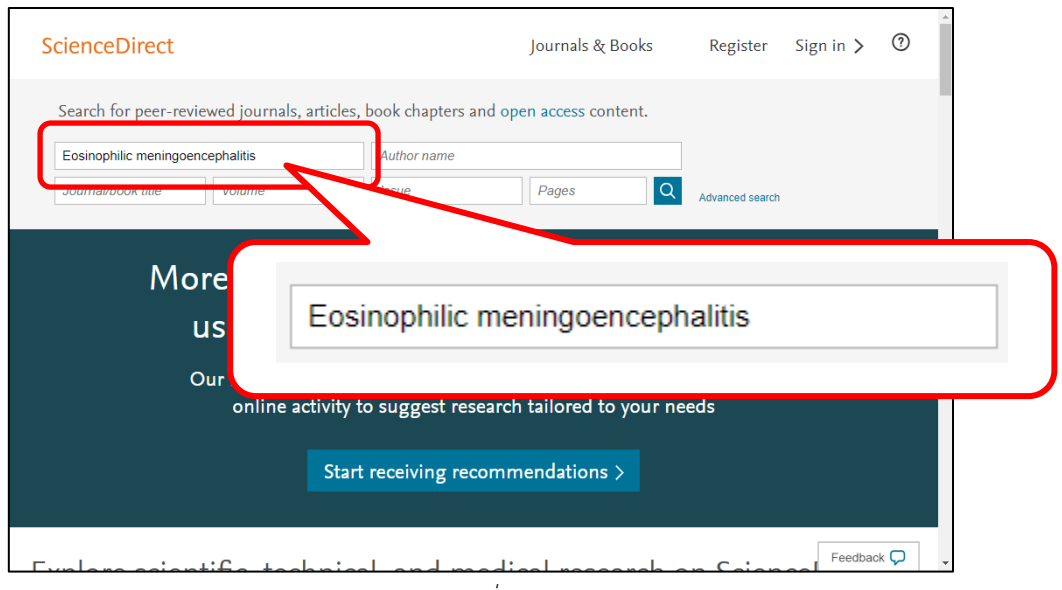

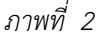

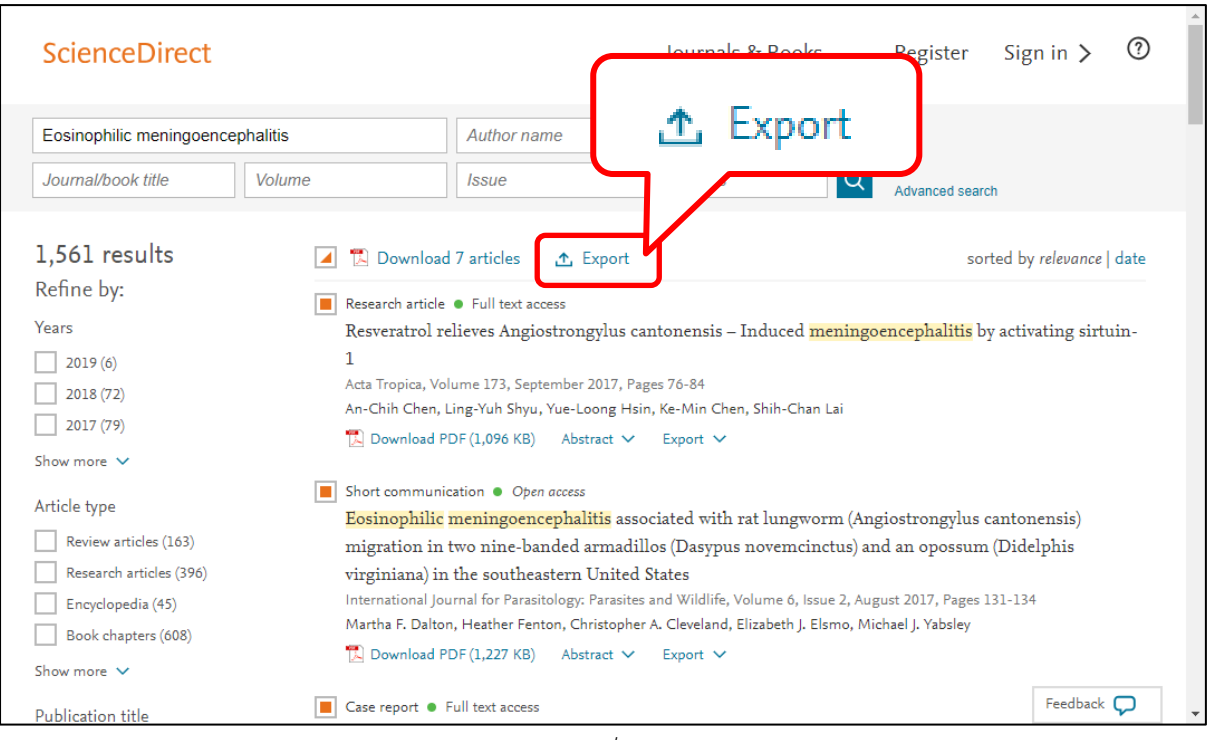

3. หลังจากนั้นจะปรากฏหน้าผลการสืบค้น ให้คลิกช่องสี่เหลี่ยมที่ต้องการ และคลิกที่ปุ่ม Export

ภาพที่ 3

4. คลิกที่ข้อความ Export citation to RIS หลังจากนั้นจะดาวน์โหลดไฟล์ ScienceDirect\_

citations\_xxxxxxxxxxx.ris

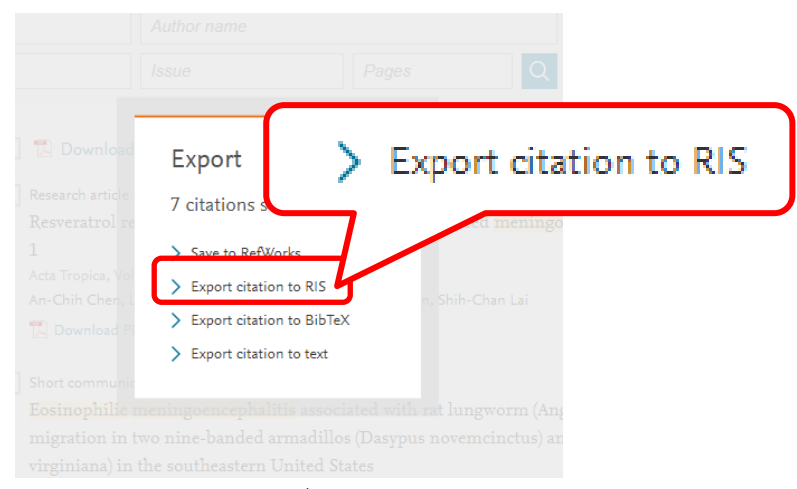

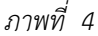

5. ไปที่โปรแกรม EndNote เลือกเมนู File เลือก Import และ File หลังจากนั้น ปรากฏหน้าต่าง Import File ให้เลือกไฟล์ที่ต้องการ โดยกดปุ่ม **Choose...** ส่วนในช่อง Import Option เลือก Reference Manager (RIS) แล้วกดปุ่ม Import หลังจากนั้นรายการทั้งหมดจะถูกนำเข้าไปใน EndNote Library

| Import File       |                                     | ?      | ×      |
|-------------------|-------------------------------------|--------|--------|
| Import File:      | ScienceDirect_citations_15360479886 | Choose | 2      |
| Import Option:    | Reference Manager (RIS)             |        | ~      |
| Duplicates:       | Import All                          |        | $\sim$ |
| Text Translation: | No Translation                      |        | $\sim$ |
|                   | Import                              | Cance  | el     |

ภาพที่ 5

6. หลังจากนั้น หากต้องการให้โปรแกรม EndNote ดาวน์โหลด full text ให้คลิกรายการใดก็ได้ คลิก

🛞 และคลิกเมาส์ขวา เลือก คำสั่ง Find Full Text -> Find Full Text โปรแกรม EndNote จะทำการ ดาวน์โหลด full text ให้อัตโนมัติ

| 🕒 My EndNote Library 9.enl   |     |                 |      |            |                                                          |          |
|------------------------------|-----|-----------------|------|------------|----------------------------------------------------------|----------|
| APA 6th                      |     | - 6 5 5         | 12   | ŵ & I      | ❷    ┅ 厚 @   ♫ 꾠 ᄱ ·   ?                                 | »        |
| My Library                   | • @ | Author          | Year | Title      | Reference Preview 🛃 Attached PDFs 🖉                      | Ŧ        |
| All References (15)          | •   | Chen, An-Chi    | 2017 | Resverati  |                                                          | A. ^     |
| Imported References (7)      | •   | Chien, Rory C   | 2018 | Canine     | Afficie                                                  | ħ⊡ *     |
| Configure Sync               | •   | Chiu, Ping-Su   | 2014 | Matrix r   |                                                          |          |
| Recently Added (15)          |     | Dalton, Marth   | 2017 | Eosino     |                                                          |          |
| Unfiled (15)                 |     | Galde, N.; Pel  | 2015 | Diagno     | $\sim$                                                   |          |
| Trash (0)                    |     | Isiaku A L S    | 2003 | Biofilm is |                                                          |          |
|                              | •   | Lee, Valentino  | 2009 | Hospital : | Hsin, Yue-Loong                                          |          |
| wy Groups                    | •   | Li, Qin.        | 2012 | Architectu | Lai, Shih-Chan                                           |          |
| - Find Full Text             | •   | Menzel, Lara.   | 2009 | Office arc | Year                                                     |          |
|                              | •   | Roth, Manuela.  | 2011 | Library aı | 2017                                                     |          |
|                              | 00  | Singhal; Anoop; | 2006 | Data wareh | Title                                                    |          |
|                              | •   | Uffelen, Chris  | 2010 | Bridge ar  | Resveratrol relieves Angiostrongylus cantonensis - Induc | ed       |
|                              | •   | Uffelen, Chris  | 2010 | Performa   | meningoencephalitis by activating sirtuin-1              |          |
|                              | •   | วิริน ปญจบุศย.  | 1994 | Environm   | Journal                                                  |          |
|                              |     |                 |      |            | Acta Tropica                                             |          |
| 1                            | <   |                 |      | >          | lvoiume                                                  | ×        |
| Showing 15 of 15 references. |     |                 |      |            | E Lay                                                    | /out 🔹 🔐 |

ภาพที่ 6

ข้อสังเกต บางรายการสามารถดาวน์โหลด full text ได้

## ้วิธีนำไฟล์ Full Text เข้า EndNote และดึงข้อมูลอ้างอิง

1. ที่เว็บ ScienceDirect (http://www.sciencedirect.com)

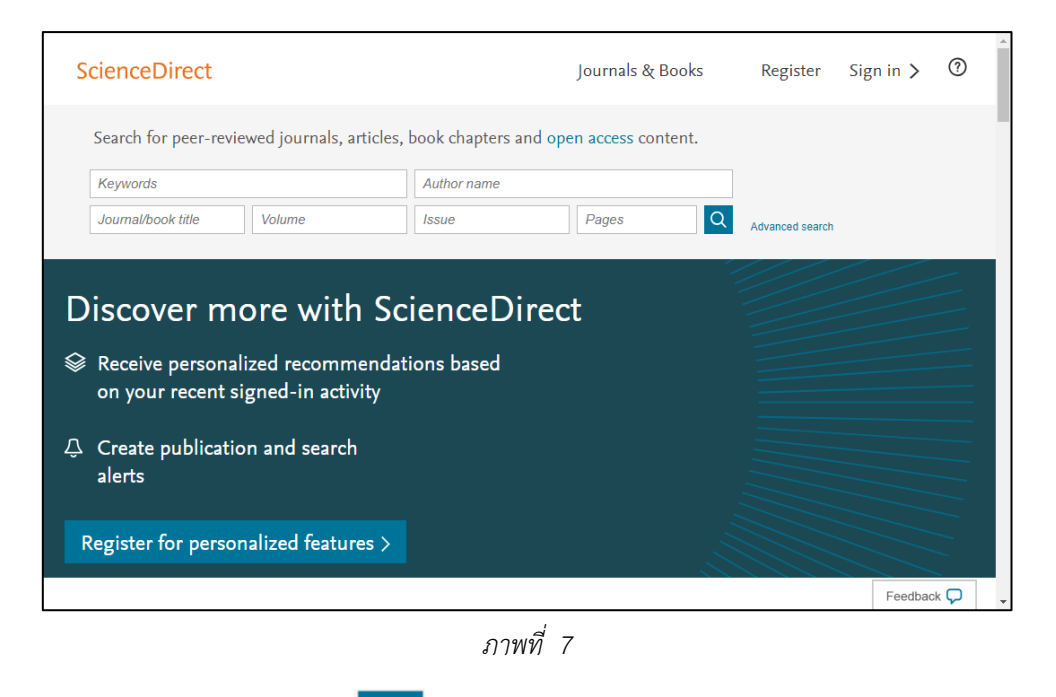

2. ใส่คำค้นที่ต้องการ และปุ่ม

เช่น Eosinophilic meningoencephalitis

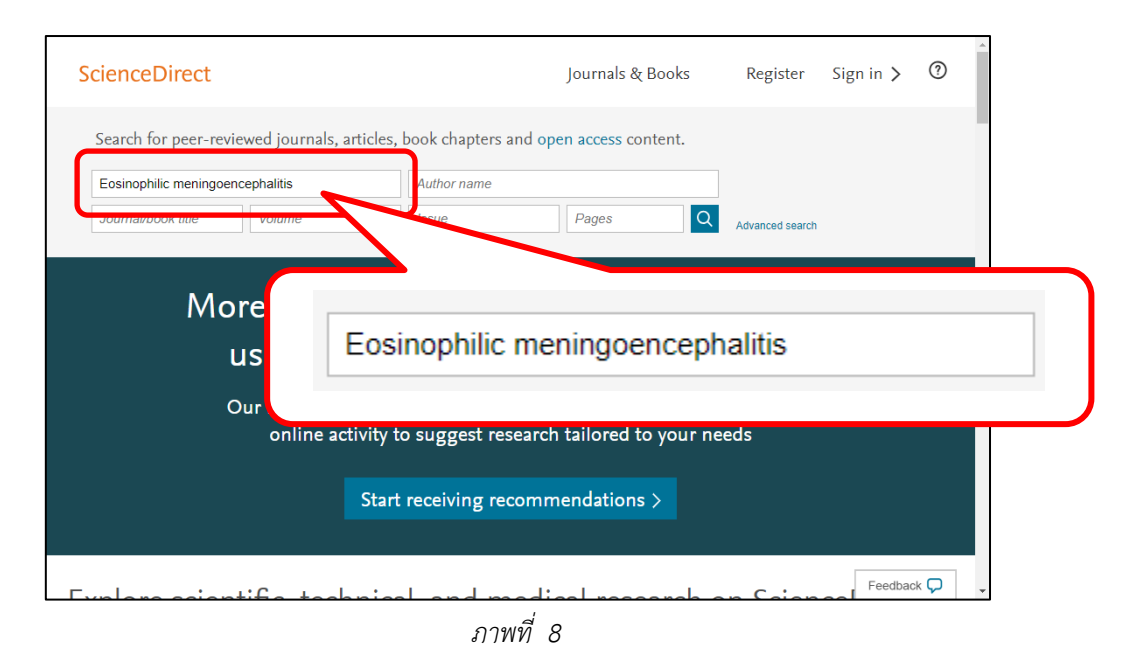

3. หลังจากนั้นจะปรากฏหน้าผลการสืบค้น ให้คลิกช่องสี่เหลี่ยมที่ต้องการ และคลิกที่ปุ่ม Export

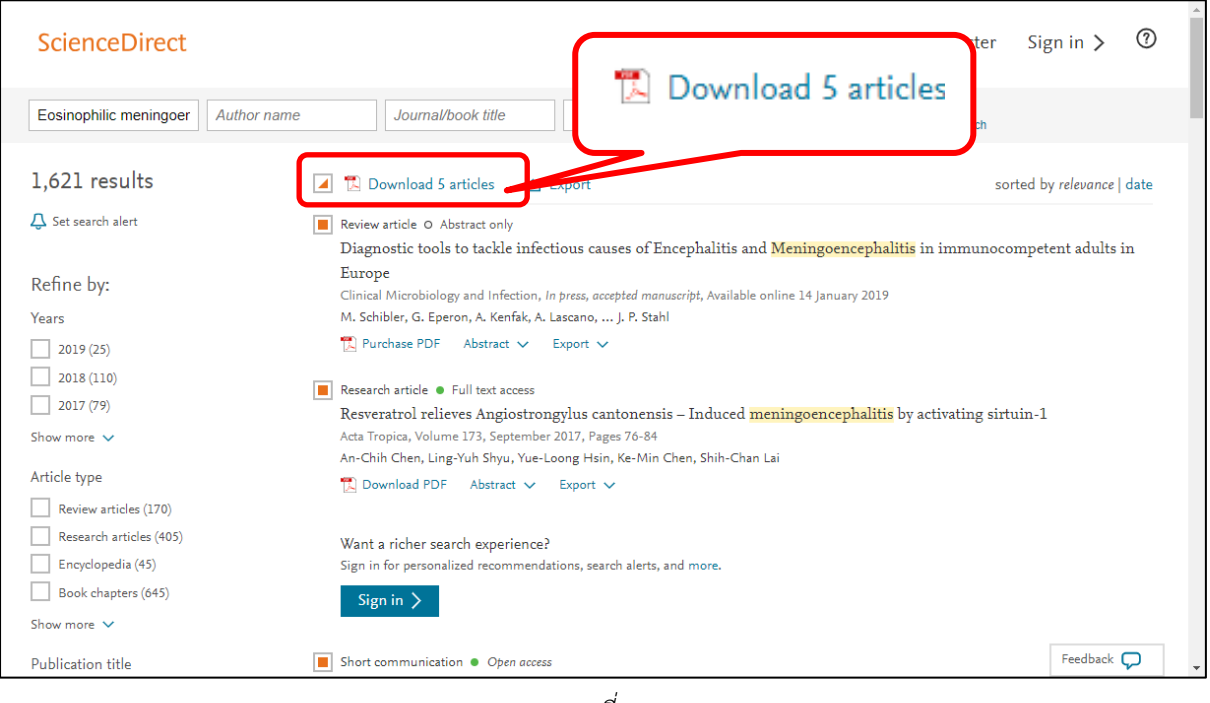

ภาพที่ 9

4. จะปรากฏหน้าต่างดังภาพที่ 10 เพื่อทำการดาวน์โหลดไฟล์

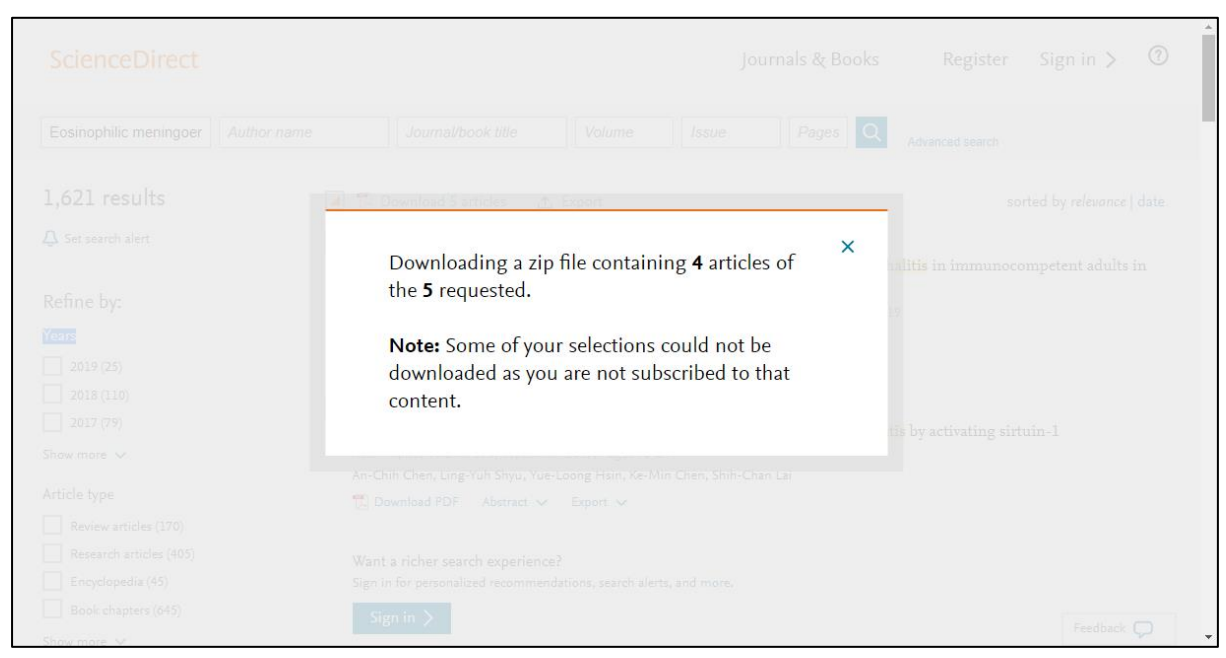

ภาพที่ 10

5. จะได้ไฟล์ชื่อ ScienceDirect\_articles\_xxxxxxx\_xxxxxx.zip ให้ทำการขยายไฟล์ไว้ที่ใน โฟลเดอร์ที่กำหนด จากภาพที่ 11 โฟลเดอร์ชื่อ ScienceDirect\_articles\_23Jan2019\_02-30-42.176

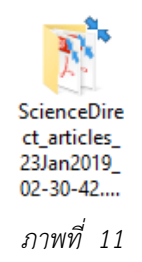

6. ทำการ Import ไฟล์ โดยการเปิด library ในโปรแกรม EndNote และเลือกเมนู File - > Import -> Folder (ในกรณีที่มีไฟล์ PDF หลายไฟล์)

| New    |                |   |    |              |   |        |
|--------|----------------|---|----|--------------|---|--------|
|        |                |   |    |              |   |        |
| Open   | Library        |   |    | Ctrl+C       | ) |        |
| Open   | Shared Library | y | Ct | trtl+Shift+C | ) |        |
| Open   | Recent         |   |    |              | > |        |
| Close  | Library        |   |    | Ctrl+W       | / | ıor    |
| Save   |                |   |    | Ctrl+S       | 5 |        |
| Save A | \s             |   |    |              |   |        |
| Save a | Сору           |   |    |              |   |        |
| Revert |                |   |    |              |   |        |
| Share. |                |   |    |              |   |        |
| Export |                |   |    |              |   |        |
| Impor  | t              |   |    |              | > | File   |
| Print  |                |   |    | Ctrl+F       | , | Folder |
|        |                |   |    |              |   |        |

ภาพที่ 12

7. ในช่อง Import Folder : ให้ คลิกปุ่ม <sup>Choose...</sup> เพื่อเลือกโฟลเดอร์ จะปรากฏชื่อโฟลเดอร์ และ คลิกปุ่ม **Import** เพื่อนำข้อมูลเข้า

**ข้อสังเกต** หากเลือก **Include files in subfolder** ในกรณีที่ในโฟลเดอร์ต้องการ Import มีโฟลเดอร์ย่อย ๆ อยู่

| Import Folder  | ? ×                                  |
|----------------|--------------------------------------|
| Import Folder: | D:\Users\Downloads\ScienceDirect_ari |
|                | Create a Group Set for this import   |
| Import Option: | PDF                                  |
| Duplicates:    | Import All                           |
|                | Import Cancel                        |

ภาพที่ 13

| 😬 My EndNote Library.enl                                                                                                    |                                 |                     |                                                                                                    |                                                                                                    |
|----------------------------------------------------------------------------------------------------|---------------------------------|---------------------|----------------------------------------------------------------------------------------------------|----------------------------------------------------------------------------------------------------|
| Annotated                                                                                                    |                                 | •                   | 🖻 📮 🕄 🕹 û Q                                                                                                    | 2 ⊖   " <b>5</b> @   ∫ <u>4</u> <u>4</u> ·   ⑦   "                                                                                                    |
| My Library                                                                                                    |                                 | • 🖉 Au              | thor                                                                                                    | Reference Preview 🛃 Attached PDFs 🖉 🗢                                                                                                    |
| All References                                                                                                    | (0)                             |                     |                                                                                                    | Reference Type:                                                                                                    |
| Configure Sync                                                                                                    |                                 |                     |                                                                                                    | No Deferences Colorted                                                                                                    |
| Recently Added                                                                                                    | (0)                             |                     |                                                                                                    | No Reletences Selected                                                                                                    |
| Unfiled                                                                                                    | (0)                             |                     |                                                                                                    |                                                                                                    |
| i irasn                                                                                                    | (0)                             |                     |                                                                                                    |                                                                                                    |
| My Groups                                                                                                    |                                 |                     | Importing                                                                                                    | ×                                                                                                    |
| Find Full Text                                                                                                    |                                 |                     |                                                                                                    |                                                                                                    |
|                                                                                                    |                                 |                     |                                                                                                    | Cancel                                                                                                    |
|                                                                                                    |                                 |                     |                                                                                                    |                                                                                                    |
|                                                                                                    |                                 |                     |                                                                                                    |                                                                                                    |
|                                                                                                    |                                 |                     |                                                                                                    |                                                                                                    |
|                                                                                                    | •                               | ¢                   | >                                                                                                    |                                                                                                    |
| Showing 0 of 0 references.                                                                                                    |                                 |                     |                                                                                                    | Layout 👻                                                                                                    |
|                                                                                                    |                                 |                     |                                                                                                    |                                                                                                    |
| My EndNote Library.enl                                                                                                    |                                 |                     |                                                                                                    |                                                                                                    |
| My EndNote Library.enl                                                                                                    |                                 |                     | © ■ Q 2 2 Q                                                                                                    | ×<br>*  ?  * 4 () (● ● (-)                                                                                                    |
| My EndNote Library.enl                                                                                                    |                                 | • @ Ai              | i 🕞 🗐 🔍 🕑 🗘 🖉                                                                                                    | Reference Preview Attached PDFs                                                                                                    |
| My EndNote Library.enl                                                                                                    | (4)                             | • @ Al<br>• @ Ci    | ille 🗐 🕲 🕑 🗘 🖉<br>uthor<br>hen, A. C.; Shyu, L. Y.; Hsin,                                                                                               | Reference Preview Attached PDFs                                                                                                    |
| My EndNote Library.enl My Library Annotated My Library All References Imported References                                                            | (4)<br>(4)                      |                     | ithor<br>hen, A. C.; Shyu, L. Y.; Hsin,<br>hien, Rory Chia-Ching; Telfor                                                                                | Reference Type:                                                                                                    |
| My EndNote Library.enl My Library Annotated My Library All References Imported References Configure Sync                                             | (4)<br>(4)                      |                     | illion H. Clewond H. Clewond H. Clewond H. C.                                                                                                    | Reference Type: Attached PDFs C Type: No References Selected                                                                                                    |
| My EndNote Library.enl  My Library  Annotated  My Library  All References  Configure Sync  Recently Added                                            | (4)<br>(4)<br>(4)               |                     | ili 🖻 🗐 🕲 🕑 🏠 🔌<br>Ithor<br>hen, A. C.; Shyu, L. Y.; Hsin,<br>hien, Rory Chia-Ching; Telfo<br>hiu, P. S.; Lai, S. C.<br>alton, M. F.; Fenton, H.; Cleve | Reference Type:<br>No References Selected                                                                                                    |
| My EndNote Library.enl  My Library  All References  Imported References  Configure Sync  Recently Added Unfiled  To root                             | (4)<br>(4)<br>(4)<br>(4)        | <ul> <li></li></ul> | ithor<br>hen, A. C.; Shyu, L. Y.; Hsin,<br>hien, Rory Chia-Ching; Telfo<br>hiu, P. S.; Lai, S. C.<br>alton, M. F.; Fenton, H.; Cleve                    | Reference Type: Attached PDFs @                                                                                                    |
| My EndNote Library.enl My Library Annotated My Library All References Configure Sync Recently Added Unfiled Trash                                    | (4)<br>(4)<br>(4)<br>(4)<br>(0) |                     | Ithor<br>hen, A. C.; Shyu, L. Y.; Hsin,<br>hien, Rory Chia-Ching; Telfor<br>hiu, P. S.; Lai, S. C.<br>alton, M. F.; Fenton, H.; Cleve                   | Reference Type: Attached PDFs C The Attached PDFs C The Attached P |
| My EndNote Library.enl  My Library  Annotated  My Library  All References  Configure Sync  Recently Added  Unfiled  Trash  My Groups                 | (4)<br>(4)<br>(4)<br>(4)<br>(0) |                     | i 🖻 🗐 🕲 🗘 🗘 🖉<br>ithor<br>hen, A. C.; Shyu, L. Y.; Hsin,<br>hien, Rory Chia-Ching; Telfor<br>hiu, P. S.; Lai, S. C.<br>alton, M. F.; Fenton, H.; Cleve  | Reference Type: Attached PDFs C T                                                                                                    |
| My EndNote Library.enl My Library Annotated My Library All References Configure Sync Recently Added Unfiled Trash My Groups Find Full Text           | (4)<br>(4)<br>(4)<br>(4)<br>(0) |                     | i 🖻 🗐 🕲 🕑 🗘 &<br>Ithor<br>hen, A. C.; Shyu, L. Y.; Hsin,<br>hien, Rory Chia-Ching; Telfor<br>hiu, P. S.; Lai, S. C.<br>alton, M. F.; Fenton, H.; Cleve  | Reference Type: Attached PDFs @   Reference Selected                                                                                                    |
| My EndNote Library.enl  My Library  Annotated  My Library  All References  Configure Sync  Recently Added  Unfiled  Trash  My Groups  Find Full Text | (4)<br>(4)<br>(4)<br>(4)<br>(0) |                     | il 🖻 🗐 🕲 🗘 🏠 🔌<br>ithor<br>hen, A. C.; Shyu, L. Y.; Hsin,<br>hien, Rory Chia-Ching; Telfor<br>hiu, P. S.; Lai, S. C.<br>alton, M. F.; Fenton, H.; Cleve | Reference Type: Attached PDFs OF The Attached PDFs The Attached PDFs The Attached PD |
| My EndNote Library.enl  My Library  Annotated  My Library  All References  Configure Sync  Recently Added  Unfiled  Trash  My Groups Find Full Text  | (4)<br>(4)<br>(4)<br>(4)<br>(0) |                     | i 🖻 🗐 🕲 🗘 🗘 <table-cell></table-cell>                                                                                                    | Reference Type: Attached PDFs O                                                                                                    |
| My EndNote Library.enl  My Library  Annotated  My Library  All References  Configure Sync  Recently Added  Unfiled  Trash  My Groups  Find Full Text | (4)<br>(4)<br>(4)<br>(4)<br>(0) |                     | i 🖻 🗐 🕲 🕑 🗘 &<br>Ithor<br>hen, A. C.; Shyu, L. Y.; Hsin,<br>hien, Rory Chia-Ching; Telfo<br>hiu, P. S.; Lai, S. C.<br>alton, M. F.; Fenton, H.; Cleve   | Reference Type:<br>No References Selected                                                                                                    |
| My EndNote Library.enl  Annotated  My Library  All References  Configure Sync  Recently Added  Unfiled  Trash  My Groups Find Full Text              | (4)<br>(4)<br>(4)<br>(4)<br>(0) |                     | i 🖻 🗐 🕲 <table-cell> 🗘 <table-cell></table-cell></table-cell>                                                                                           | Reference Type:<br>No References Selected                                                                                                    |

## 8. หลังจากนั้นโปรแกรมทำการนำไฟล์และข้อมูลอ้างอิงเข้าใน Library ที่เปิดไว้ ดังภาพที่ 14

ภาพที่ 14